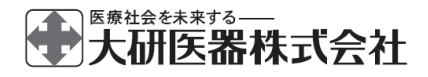

#### 高度管理医療機器 特定保守管理医療機器

| 一般的名称    | 患者管理無痛法用輸液ポンプ    |
|----------|------------------|
|          | 汎用輸液ポンプ          |
| 医療機器承認番号 | 30100BZX00245000 |
| 販売名      | クーデックエイミー        |
| 製造販売業者   | 大研医器株式会社         |
|          | 大阪府和泉市あゆみ野 2-6-2 |
| 製造番号     | ドライブユニット画面のサブメ   |
|          | ニューから[バージョン]を押して |
|          | 確認してください。        |

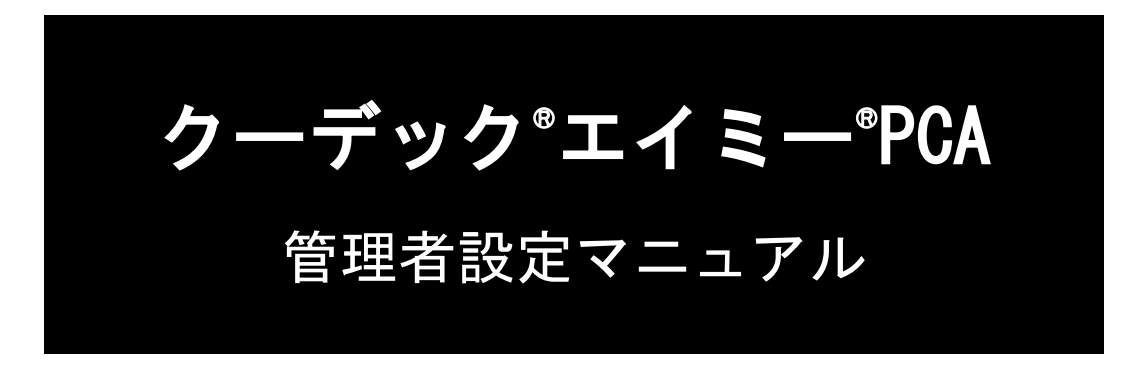

管理者の方は必ず添付文書、取扱説明書及び この管理者設定マニュアルをお読みいただき、 お取り扱いくださいますようお願い致します。

# **COOPDECH**

| 目次                        |
|---------------------------|
| はじめに                      |
| 各種機能の切替3                  |
| 管理者権限の取得                  |
| ドライブユニット設定                |
| ドライブユニット設定の切替             |
| + ジージーニジー (次定) 2001       |
| PCA 投与量(上下限)              |
| 間欠投与量(上下限)                |
| 単回投与量(上下限)                |
| KVO 流量8                   |
| 完了前警報タイミング8               |
| 操作忘れ警報発生時間9               |
| 操作忘れモード                   |
| 再警報時間9                    |
| 完了前注意報9                   |
| 警報音量の切替9                  |
| 警報音色(高優先度)10              |
| 警報音色(低優先度)10              |
| 注意報音色                     |
| ボイスナビ詳細11                 |
| ボイスナビー覧12                 |
| おやすみモード開始時間、おやすみモード解除時間13 |
| おやすみモード明るさ13              |
| おやすみモード警報音量13             |
| おやすみモード音量段階アップ13          |
| おやすみモードボイスナビ音量13          |
| おやすみモード操作音量14             |
| メンテナンスタイマ                 |
| トフイノユニット標準設定の読込           |
|                           |
| コントローラ設定の切替               |
| 持続投与                      |
| 間欠投与                      |
| 毕回授→                      |
| PLA 設定                    |
| ノフ1 ミノツ                   |
| コノトローノ际年政ルの記込             |

# はじめに

この管理者設定マニュアルは、クーデックエイミーPCA CAP-100 の管理者用に作成されたものです。 専用アプリケーション「エイミーズウィンドウ PCA (以下、エイミーズウィンドウ)」を用いて変更で きる設定のうち、管理者権限でのみ設定できる内容について記載しています。 その他の設定方法については、エイミーズウィンドウの取扱説明書を参照してください。 ※複数台のドライブユニットを異なる設定にして同一場所内で使用した場合、警報の優先度が判断 しづらくなります。異なる設定で使用する場合は、リスクをご理解の上、設定してください。 ※選択した項目が、患者に対して適切であることを確認してから使用してください。 ※この管理者設定マニュアルにおいては「エイミーズ DB マネージャ PCA」を「エイミーズ DB マネー ジャ」と表記しています。

## 各種機能の切替

## 管理者権限の取得

各種機能の切替には権限が必要です。

以下に管理者権限の取得方法に関して記載します。

※ログイン機能で管理者権限が付与されているユーザーはこの操作は不要で す。

- 1. ドライブユニット画面の[三]を押し、サブメニューを表示します。
- 2. サブメニューから[権限変更]を押します。

設定したパスワードを入力後[OK]を押して、管理者権限を取得します。
※初期設定は「1222」です。
※パスワードの変更方法については、エイミーズウィンドウの取扱説明
書を参照してください。
※管理者権限は、5分間操作がなければ自動的に破棄されます。

| 00000   | 022  ☰       |
|---------|--------------|
| バッテリ 気泡 | <b>ロック</b>   |
|         | ポンプ 78%      |
| 投与葉     |              |
| 停止中     | 未設定          |
| 流量      | 0 . 0 mL/h   |
| 予定量     |              |
| 積算量     | 0 . oo mL    |
| ♥ 輛液No  |              |
| 〔新規     | 見設定 看護記録 )   |
|         | イミング電源オフ     |
| 積算量     | <b>ビ</b> クリア |

| 権限変更             |
|------------------|
| パスワードを入力してください。  |
| バスワード            |
| OK         キャンセル |
| 3                |

# ドライブユニット設定

|    | 設定 説明 初期値 範囲                                                            |                                                   | 管理者<br>権限  |               |   |
|----|-------------------------------------------------------------------------|---------------------------------------------------|------------|---------------|---|
| 情報 | シリアル番号                                                                  | シリアル番号を表示する。                                      | <b>※</b> 1 | —             | — |
|    | バージョン                                                                   | ソフトウェアバージョンを表<br>示する。                             | <b>※</b> 1 | _             | _ |
|    | 総動作時間                                                                   | 使用開始から現在までの電源<br>オン時間の合計を表示する。                    | <b>※</b> 2 | —             | _ |
|    | 総駆動時間                                                                   | 使用開始から現在までのポン<br>プ駆動時間の合計を表示す<br>る。               | ×2         |               |   |
|    | 総放電時間                                                                   | 使用開始から現在までのバッ<br>テリ動作時間の合計を表示す<br>る。              | *2         |               | _ |
|    | PCA スイッチ                                                                | ペアリングされている PCA ス<br>イッチ番号を表示する。                   | <b>※</b> 1 |               | _ |
|    | ドライブユニット<br>名                                                           | ドライブユニット名を表示す<br>る。                               | <b>※</b> 1 | 半角英数字 23 文字まで |   |
| 一般 | <ul><li>持続投与流量(上</li><li>限)</li><li>※プログラム投与</li><li>には適用しない。</li></ul> | 持続投与流量の上限値を設定<br>する。                              | 30.0mL/h   | 0.1∼30.0mL/h  | 0 |
|    | <ul><li>持続投与流量(下</li><li>限)</li><li>※プログラム投与</li><li>には適用しない。</li></ul> | 持続投与流量の下限値を設定<br>する。                              | 0.5mL/h    | 0.1∼30.0mL/h  | 0 |
|    | PCA 投与量(上限)                                                             | PCA 投与量の上限値を設定す<br>る。                             | 5.OmL      | 0.1~50.0mL    | 0 |
|    | PCA 投与量(下限)                                                             | PCA 投与量の下限値を設定す<br>る。                             | 0.1mL      | 0.1~50.0mL    | 0 |
|    | 間欠投与量(上限)                                                               | 間欠投与量の上限値を設定す<br>る。                               | 5.OmL      | 0.1~50.0mL    | 0 |
|    | 間欠投与量(下限)                                                               | 間欠投与量の下限値を設定す<br>る。                               | 0.1mL      | 0.1~50.0mL    | 0 |
|    | 単回投与量(上限)                                                               | 単回投与量の上限値を設定す<br>る。                               | 5.OmL      | 0.1~50.0mL    | 0 |
|    | 単回投与量(下限)                                                               | 単回投与量の下限値を設定す<br>る。                               | 0.1mL      | 0.1~50.0mL    | 0 |
|    | KVO 流量                                                                  | KVO が動作している時の持続<br>流量を設定する。<br>※0.0mL は KVO 機能オフ。 | 0.OmL/h    | 0.0~10.0mL/h  | 0 |

管理者権限の欄 - : 変更不可、〇: 管理者権限で変更可、空欄: 設定切替権限で変更可 ※設定切替権限については、エイミーズウィンドウの取扱説明書を参照してください。 初期値の欄 ※1: 出荷状態により異なる、※2: 動作状態により異なる

|      | 設定                        | 説明                                                     | 初期値            | 範囲            | 管理者<br>権限 |
|------|---------------------------|--------------------------------------------------------|----------------|---------------|-----------|
| 一般   | 明るさ                       | 各種ランプ及びインジケータの叩ろさを設定する                                 | 3              | 1(暗い)~5(明るい)  |           |
|      |                           | 000002000900                                           | ф              | オフ/小/中/未      |           |
|      | <br>プライミングの <del></del> 積 | ポローロンローンローンステレー コート コート コート コート コート コート コート コート コート コー | <u> </u><br>オン | オン/オフ         |           |
|      | 算量反映                      | するかどうかを設定する。                                           | -1-2           |               |           |
| 警報条件 | 閉塞圧検出レベル                  | 持続流量での輸液時の閉塞圧                                          | М              | L/M/H/AUTO    |           |
|      |                           |                                                        |                |               |           |
|      |                           |                                                        | AUTU           | L/ M/ N/ AUTU |           |
|      |                           |                                                        |                |               |           |
|      |                           | る。                                                     |                |               |           |
|      | 閉塞注意報レベル                  | 90<br>  閉塞注意報の発生タイミング                                  | 0FF            | OFF/II/I/M    |           |
|      |                           | を設定する。                                                 | ••••           |               |           |
|      | 気泡検出レベル                   | 気泡検出レベルを設定する。                                          | М              | L/M/H/OFF     |           |
|      | 完了前警報タイミ                  | 完了前警報の発生タイミング                                          | 2分             | 1~60分         |           |
|      | ング                        | を設定する。                                                 |                |               | 0         |
|      | 操作忘れ警報発生<br><sup>時間</sup> | 操作忘れ警報発生時間を設定                                          | 180 秒          | 10~300 秒      | 0         |
|      | 時间 場作亡わモード                | 900。<br>場作亡り警報の登生冬姓を設                                  | -<br>設定 2      |               |           |
|      |                           | 床 に ふ い 言 刊 の 元 工 木 斤 と 改                              |                |               |           |
|      |                           |                                                        |                | 設定空了          | 0         |
|      |                           |                                                        |                | 設定 3: ポンプ装着日つ | Ŭ         |
|      |                           |                                                        |                | 設定完了          |           |
|      | 再警報時間                     | 再警報時間を設定する。                                            | 120 秒          | 10~120秒       | 0         |
|      | 完了前注意報                    | 完了前注意報の発生タイミン                                          | オフ             | オフ            |           |
|      |                           | グを設定する。                                                |                | 5 分~72 時間     | 0         |
| 警報音  | 警報音量                      | 警報音量を設定する。                                             | 中              | 微小/小/中/大      |           |
|      |                           | ※警報音量は、周囲環境音に                                          |                | ※微小は管理者権限     |           |
|      |                           | 妨げられないように設定して                                          |                | のみ設定可能        |           |
|      |                           | ください。                                                  |                |               |           |
|      | 警報音色                      | 高優先度アラームの音色を設                                          | 標準音            | 標準音/音色1~3     |           |
|      | (高優先度)                    | 定する。                                                   |                |               |           |
|      |                           | ※標準音以外に切り替える際                                          |                |               |           |
|      |                           | は、警報の優先度が判断しづ                                          |                |               |           |
|      |                           | らくなるリスクをご理解の                                           |                |               | _         |
|      |                           | 上、設定してください。                                            |                |               | 0         |
|      |                           | ※複数台のドライブユニット                                          |                |               |           |
|      |                           | を異なる警報音色に設定し、                                          |                |               |           |
|      |                           |                                                        |                |               |           |
|      |                           | も、上記回様のリスクが発生                                          |                |               |           |
|      |                           | タ るおそれかあります。                                           |                |               |           |

管理者権限の欄 - : 変更不可、〇:管理者権限で変更可、空欄: 設定切替権限で変更可 ※設定切替権限については、エイミーズウィンドウの取扱説明書を参照してください。

|             | 設定                 | 説明                                                                                                    | 初期値     範囲       |                     | 管理者<br>権限 |
|-------------|--------------------|----------------------------------------------------------------------------------------------------|------------------|---------------------|-----------|
| 警報音         | 警報音色<br>(低優先度)     | 低優先度アラームの音色を設<br>定する。<br>※標準音以外に切り替える際<br>は、警報の優先度が判断しづ<br>らくなるリスクをご理解の<br>上、設定してください。<br>※複数台のドライブユニット<br>を異なる警報音色に設定し、<br>同一場所内で使用した場合<br>も、上記同様のリスクが発生<br>するおそれがあります。 | 標準音              | 標準音/音色1~3           | 0         |
|             | 注意報音色              | 注意報の音色を設定する。                                                                                                    | 音色1              | オフ/音色1~3            | 0         |
|             | 音量段階アップ            | 警報及び注意報の音量を段階<br>的に大きくする時間を設定す<br>る。                                                                                                    | オフ               | オフ/30~600 秒         |           |
| ボイス         | ボイスナビ音量            | ボイスナビゲーション音量を<br>設定する。                                                                                                    | 中                | オフ/小/中/大            |           |
| ション         | ボイスナビ詳細            | ボイスナビゲーションの詳細<br>を設定する。                                                                                                    | 詳細は P.1<br>してくださ | 1「ボイスナビ詳細」を参照<br>い。 | 0         |
| おやすみ<br>モード | おやすみモード使<br>用      | おやすみモードを設定する。                                                                                                    | オン               | オン/オフ               |           |
|             | おやすみモード<br>開始時間    | おやすみモードの開始時間を<br>設定する。                                                                                                    | 20時00分           | 00時00分~23時59分       | 0         |
|             | おやすみモード<br>解除時間    | おやすみモードの解除時間を<br>設定する。                                                                                                    | 7時00分            | 00時00分~23時59分       | 0         |
|             | おやすみモード<br>明るさ     | おやすみモード時の表示の明<br>るさを設定する。                                                                                                    | 2                | 1(暗い)~5(明るい)        | 0         |
|             | おやすみモード<br>警報音量    | おやすみモード時の警報音量<br>を設定する。                                                                                                    | 小                | 警報音量と同じ             | 0         |
|             | おやすみモード<br>音量段階アップ | おやすみモード時の警報及び<br>注意報の音量を段階的に大き<br>くする間隔を設定する。                                                                                                    | オフ               | オフ、30~600 秒         | 0         |
|             | おやすみモード<br>ボイスナビ音量 | おやすみモード時のボイスナ<br>ビゲーション音量を設定す<br>る。                                                                                                    | オフ               | ボイスナビ音量と同じ          | 0         |
|             | おやすみモード<br>操作音量    | おやすみモード時の操作音量<br>を設定する。                                                                                                    | 小                | 操作音量と同じ             | 0         |
| メンテ<br>ナンス  | メンテナンス<br>タイマ      | メンテナンスタイマを設定す<br>る。                                                                                                    | オフ               | オフ/1~12 か月          | 0         |

管理者権限の欄 - : 変更不可、〇: 管理者権限で変更可、空欄: 設定切替権限で変更可 ※設定切替権限については、エイミーズウィンドウの取扱説明書を参照してください。 ドライブユニット設定の切替

ドライブユニット設定を切り替えるための共通操作を説明します。

- 1. 管理者権限を取得します。P.3「管理者権限の取得」を参照してください。
- 2. ドライブユニット画面の[三]を押し、サブメニューを表示します。
- サブメニューから[ドライブユニット設定]を押してドライブユニット設定 画面を表示します。
- 4. 変更したい項目を押して変更します。

5. [変更を反映する]を押して確認ダイアログを表示します。

6. [はい]を押します。

持続投与流量(上下限)

持続投与時に設定可能な流量を 0.1~30.0mL/h の範囲で設定できます。 ※プログラム投与モードには適用されません。 ※設定切替のための共通操作は P.7「ドライブユニット設定の切替」を参照してください。

- [持続投与流量]の[上限]を押して上限値を選択します。
   ※下限未満の設定はできません。
- [持続投与流量]の[下限]を押して下限値を選択します。
   ※上限を超える設定はできません。

| ください。  | )  |     |        |  |
|--------|----|-----|--------|--|
|        |    |     |        |  |
| 一般     |    |     |        |  |
| 持続投与流量 | 上限 | 30. | 0 mL/h |  |

下限

0.5 mL/h

- 2

5

701/

0.0 mL/h

0 . 00 mL

 新規設定
 香藤記録

 染物パネル
 フライミング

 (現育量クリア)

ドライブユニット設定

標準設定を読込 変更を反映する

00000022

2151時間 46分

1558時間 19分

2073時間 37分

10000033

00000022

ドライブユニット設定を変更します。 よろしいですか?

しいえ

2.1.4p4

A

00000022

投与薬

流量

予定量 積算量

情報

バージョン

総動作時間

総駆動時間

総約電路開

PCAスイッチ

6-

ドライブ ユニット名

はい

✓ 輸液No. ----

PCA投与量(上下限)

PCAボーラス投与で設定可能な投与量を 0.1~50.0mLの範囲で設定できます。 ※設定切替のための共通操作は、P.7「ドライブユニット設定の切替」を参照してください。

- [PCA投与量]の[上限]を押して上限値を選択します。
   ※下限未満の設定はできません。
- [PCA投与量]の[下限]を押して下限値を選択します。
   ※上限を超える設定はできません。

## 間欠投与量(上下限)

間欠投与モード時に設定可能な投与量を 0.1~50.0mL の範囲で設定できます。 ※設定切替のための共通操作は、P.7「ドライブユニット設定の切替」を参照してください。

- [間欠投与量]の[上限]を押して上限値を選択します。
   ※下限未満の設定はできません。
- 2. [間欠投与量]の[下限]を押して上限値を選択します。
   ※上限を超える設定はできません。

## 単回投与量(上下限)

単回投与で設定可能な投与量を 0.1~50.0mL の範囲で設定できます。 ※設定切替のための共通操作は、P.7「ドライブユニット設定の切替」を参照してください。

- [単回投与量]の[上限]を押して上限値を選択します。
   ※下限未満の設定はできません。
- 2. [単回投与量]の[下限]を押して下限値を選択します。
   ※上限を超える設定はできません。

## KVO 流量

KVOが動作しているときの持続流量を0.0~10.0mL/h(0.0mL/hに設定するとKVO機能はオフとなります)の範囲で設定できます。

※設定切替のための共通操作は、P.7「ドライブユニット設定の切替」を参照してください。

1. [KVO 流量]を押して選択します。

完了前警報タイミング

プログラム投与時の完了前警報の発生タイミングを1~60分の範囲で設定できます。 ※設定切替のための共通操作は、P.7「ドライブユニット設定の切替」を参照してください。

1. [完了前警報タイミング]を押して選択します。

| PCA投与量 | 上限 | <b>5</b> . | 0 mL        | ) |
|--------|----|------------|-------------|---|
|        | 下限 | 0.         | <b>1</b> mL |   |

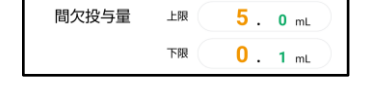

| 単回投与量 | 上限 | <b>5</b> . | 0 mL        | ) |
|-------|----|------------|-------------|---|
|       | 下限 | 0.         | <b>1</b> mL |   |

KVO流量

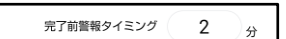

0.0 mL/h

操作忘れ警報発生までの時間を 10~300 秒の範囲で設定できます。 ※設定切替のための共通操作は、P.7「ドライブユニット設定の切替」を参照してください。

1. [操作忘れ警報発生時間]を押して選択します。

## 操作忘れモード

操作忘れ警報の発生条件を切り替えることができます。変更できる条件は以下のとおりです。 ※設定切替のための共通操作は、P.7「ドライブユニット設定の切替」を参照してください。

1. [操作忘れモード]を押して選択します。

<sup>操作忘れ</sup>ポンプ装着又は設定完了

| 項目          | 操作忘れ警報発生条件                  |  |
|-------------|-----------------------------|--|
| 電源オン        | 電源が入っているとき。                 |  |
| ポンプ装着又は設定完了 | ポンプが装着されている、又は輸液設定がされているとき。 |  |
| ポンプ装着且つ設定完了 | ポンプが装着されていて、且つ輸液設定がされているとき。 |  |

※[ポンプ装着且つ設定完了]の設定時に、パイロットランプが赤色に点滅しているとき(輸液が開始 できない状態)は、操作忘れ警報は発生しません。

## 再警報時間

再警報発生までの時間を10~120秒の範囲で設定できます。

※設定切替のための共通操作は、P.7「ドライブユニット設定の切替」を参照してください。

1. [再警報時間]を押して選択します。

完了前注意報

完了前注意報発生までの時間を 0 分~72 時間 (0 分に設定すると完了前注意報機能はオフとなります)の範囲で設定できます。

※設定切替のための共通操作は、P.7「ドライブユニット設定の切替」を参照してください。

1. [完了前注意報]を押して選択します。

# 完了前注意報オフ

警報音量

中

## 警報音量の切替

警報音量及び注意報の音量を微小、小、中、大の4段階で切り替えることができます。 ※設定切替のための共通操作は、P.7「ドライブユニット設定の切替」を参照してください。

1. [警報音量]を押し、選択します。

操作忘れ警報発生時間 180 秒

再警報時間 120 秒

警報音色(高優先度)

高優先度アラームの音色を標準音及び3種類の音色に切り替えることができます。 ※設定切替のための共通操作は、P.7「ドライブユニット設定の切替」を参照してください。

1. [警報音色(高優先度)]を押して選択します。

警報音色(高優先度) 標準音

## 注意

- 標準音以外に切り替える際は、警報の優先度が判別しづらくなるリスクをご理解の上、設定して ください。
- 複数台のドライブユニットを異なる警報音色に設定し、同一場所内で使用した場合も、上記同様のリスクが発生するおそれがあります。

## 警報音色(低優先度)

低優先度アラームの音色を標準音及び3種類の音色に切り替えることができます。 ※設定切替のための共通操作は、P.7「ドライブユニット設定の切替」を参照してください。 1. [警報音色(低優先度)]を押して選択します。

注意

- 標準音以外に切り替える際は、警報の優先度が判別しづらくなるリスクをご理解の上、設定して ください。
- 複数台のドライブユニットを異なる警報音色に設定し、同一場所内で使用した場合も、上記同様のリスクが発生するおそれがあります。

注意報音色

注意報の音色をオフ及び3種類の音色に切り替えることができます。 ※設定切替のための共通操作は、P.7「ドライブユニット設定の切替」を参照してください。

1. [警報音色(低優先度)]を押して選択します。

注意報音色 音色1

ボイスナビ詳細

項目ごとに、ボイスナビゲーションのオン/オフを切り替えることができます。 ※設定切替のための共通操作は、P.7「ドライブユニット設定の切替」を参照してください。

1. [ボイスナビ詳細]を押します。

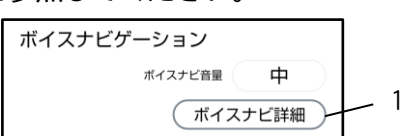

- 設定したいボイスナビのトグルスイッチ(●/●)を押して設定のオン/オフを切り替えます。
   ※工場出荷時のボイスナビゲーション設定は、P.12「ボイスナビー覧」の表を参照してください。
- 3. [決定]を押します。

- 3 ボイスナビ詳細 決定 開始しました。 予定量〇〇〇mL、1時間あたり〇〇〇〇mLの 持続投与設定です。 予定量〇〇〇mL、間欠投与量〇〇〇mL、 投与間隔〇時間〇分の間欠投与設定です。 総投与量〇〇〇mL、開始時刻〇時〇分、 終了時刻〇時〇分のプログラム投与設定です。 輸液設定が未設定です。 輸液設定を転送してください。 閉塞しています。 設定は〇〇〇です。 気泡が混入しています。 設定は〇〇〇です。 - 2 予定量を完了しました。 すぐに充電してください。 充電してください。 電源が切れます。 開始できます。 ロックアウトタイム中です。 PCAが設定されていません。 ボーラス投与を開始しました。 

# ボイスナビ一覧

| ボイスナビ                                                                                                    | 発生条件                          | 工場出荷時の設定 |
|----------------------------------------------------------------------------------------------------|-------------------------------|----------|
| 開始しました。                                                                                                    | 輸液を開始したとき。                    | オフ       |
| 予定量〇〇〇mL、1 時間あたり〇〇〇〇mL の持続投与設定で<br>す。                                                                                                    | 持続投与の輸液設定を転送したとき。             | オフ       |
| 予定量〇〇〇mL、間欠投与量〇〇〇mL、投与間隔〇時間〇分の<br>間欠投与設定です。<br>※間欠投与を設定しない場合はボイスナビゲーションで「予定<br>量〇〇〇mL、間欠投与量なしの間欠投与設定です。」と案内し<br>ます。<br>※「次回ボーラス」及び「持続流量」の案内はありません。 | 間欠投与の輸液設定を転送したとき。             | オフ       |
| 総投与量〇〇〇mL、開始時刻〇時〇分、終了時刻〇時〇分のプログラム投与設定です。                                                                                                    | <br>プログラム投与の輸液設定を転送したとき。      | オフ       |
| 輸液設定が未設定です。<br>輸液設定を転送してください。                                                                                                    | 輸液設定が未設定状態で、操作忘れ警報を消音したとき。    | オン       |
| 閉塞しています。<br>設定は(Low/Middle/High/Auto)です。<br>※読み上げる設定値は[閉塞圧検出レベル(持続)]の設定値で<br>す。                                                                    | 閉塞警報を消音したとき。                  | オン       |
| 気泡が混入しています。<br>設定は(Low/Middle/High)です。                                                                                                    | 気泡警報を消音したとき。<br>              | オン       |
| 予定量を完了しました。                                                                                                    | 完了警報を消音したとき。                  | オン       |
| すぐに充電してください。                                                                                                    | バッテリ残量ランプが赤色になって警報を消音したとき。    | オン       |
| 充電してください。                                                                                                    | バッテリ残量ランプが橙色になって警報を消音したとき。    | オン       |
| 電源が切れます。                                                                                                    | シャットダウンモードから電源が切れる直前。         | オン       |
| 開始できます。                                                                                                    | 輸液を開始できる状態で、操作忘れ警報を消音したとき。    | オン       |
| ロックアウトタイム中です。                                                                                                    | ロックアウトタイム中にPCAスイッチ操作をしたとき。    | オフ       |
| PCAが設定されていません。                                                                                                    | PCAを使用しない輸液中にPCAスイッチ操作をしたとき。  | オン       |
| ボーラス投与を開始しました。                                                                                                    | PCAスイッチ操作をし、PCAボーラス投与が開始したとき。 | オフ       |
| ドーズ〇〇mL、ロックアウトタイム〇〇時間〇〇分です。                                                                                                    | PCAを使用する輸液を開始したとき。            | オフ       |
| ドーズ〇〇mL、ロックアウトタイム〇〇時間〇〇分です。                                                                                                    | PCAを使用する輸液を開始したとき。            | オフ       |
| ドーズ〇〇mL で単回投与を開始しました。                                                                                                    | 単回投与を開始したとき。                  | オフ       |
| バッテリ駆動になりました。                                                                                                    | バッテリ駆動になったとき。                 | オフ       |
| ポンプを確認してください。                                                                                                    | ポンプ異常警報を消音したとき。               | オン       |
| ポンプをロックしてください。                                                                                                    | ポンプロック検出警報を消音したとき。            | オン       |
| 輸液完了まで残りわずかです。                                                                                                    | 完了前警報又は完了前注意報を消音したとき。         | オン       |

おやすみモード開始時間、おやすみモード解除時間

おやすみモード時間の開始から解除までを1分単位で設定できます。 おやすみモード開始時間からおやすみモード解除時間までがおやすみモード中となります。 ※設定切替のための共通操作は、P.7「ドライブユニット設定の切替」を参照してください。

1. 「おやすみモード開始時間]を押して開始時間を選択します。

2. [おやすみモード解除時間]を押して解除時間を選択します。

おやすみモード明るさ

おやすみモード中の表示の明るさを1(暗い)~5(明るい)の5段階で切り替えることができます。 ※設定切替のための共通操作は、P.7「ドライブユニット設定の切替」を参照してください。

1. [おやすみモード明るさ]を押して選択します。

おやすみモード警報音量

おやすみモード中の警報音量及び注意報の音量を微小、小、中、大の4段階で切り替えることができ ます。

※設定切替のための共通操作は、P.7「ドライブユニット設定の切替」を参照してください。

1. [おやすみモード警報音量]を押して選択します。

おやすみモード音量段階アップ

おやすみモード中の音量段階アップ時間を、オフ又は 30~600 秒の範囲で切り替えることができま す。

警報又は注意報の発生時、設定した時間が経過するごとに、音量が一段階ずつアップします。 オフに設定した場合、音量は変化しません。

※設定切替のための共通操作は、P.7「ドライブユニット設定の切替」を参照してください。

1. [おやすみモード音量段階アップ]を押して選択します。

おやすみモードボイスナビ音量

おやすみモード中のボイスナビゲーションの音量をオフ及び小、中、大の3段階に切り替えることが できます。

※設定切替のための共通操作は、P.7「ドライブユニット設定の切替」を参照してください。

1. [おやすみモードボイスナビ音量]を押して選択します。

| おやすみモード開始時間 | 20:00 |  |
|-------------|-------|--|
| おやすみモード解除時間 | 07:00 |  |

おやすみモード明るさ

2

小

おやすみモード音量段階アップ オフ)砂

おやすみモード警報音量

オフ

おやすみモードボイスナビ音量

## おやすみモード操作音量

おやすみモード中の操作音量をオフ及び小、中、大の3段階に切り替えることができます。 ※設定切替のための共通操作は、P.7「ドライブユニット設定の切替」を参照してください。

1. [おやすみモード操作音量]を押して選択します。

メンテナンスタイマ

1~12 か月の範囲(1 か月単位)でメンテナンス時期をお知らせすることができます。また、メンテナ ンスタイマ機能をオフにすることができます。

- 1. [メンテナンス設定]を押します。
- 2. [メンテナンスタイマ]を押します。
- [OK]を押して設定を保存します。
   ※設定したメンテナンスタイマの日時になると、メンテナンス時期をお知らせします。
   例:01月01日12時00分に「1か月」に設定すると02月01日の12時00分にメンテナンス時期をお知らせします。

メンテナンス時期になると、コントローラをドライブユニットに接続した直後に、コントローラにメ ンテナンス時期をお知らせするダイアログが表示されます。

再度メンテナンスタイマを設定すると、本ダイアログは表示されなくなります。

ドライブユニット標準設定の読込

あらかじめエイミーズDBマネージャで設定したドライブユニット標準設定を読み込みます。 ドライブユニット標準設定をコントローラに設定する方法は、エイミーズDBマネージャの取扱説明 書を参照してください。

※設定切替のための共通操作は、P.7「ドライブユニット設定の切替」を参照してください。

- [標準設定を読込]を押します。
   ※ドライブユニット標準設定がコントローラに設定されていない場合は、標準設定を読み込むことはできません。
- [読込]を押して標準設定を読み込みます。
   ※設定したドライブユニット標準設定を読み込めない場合は、エイミーズウィンドウを最新バージョンに更新してください。最新バージョンのソフトウェアの入手方法については、エイミーズウィンドウの取扱説明書を参照してください。

| メンテナンスタイマ |       |   |
|-----------|-------|---|
| メンテナンスタイマ |       | 2 |
|           | 1ヶ月   |   |
| ОК        | キャンセル |   |

おやすみモード操作音量 
//

| <ul> <li>標準設定を読込 変更を反映する</li> <li>情報</li> <li>シリアル番号 00000022</li> <li>バージョン 2.1.4p4</li> </ul> |
|-------------------------------------------------------------------------------------------------|
| 情報<br>シリアル番号 00000022<br>パージョン 2.1.4p4                                                          |
| シリアル番号 00000022<br>パージョン 2.1.4p4                                                                |
| バージョン 2.1.4p4                                                                                   |
|                                                                                                 |
| <sup>総動作時間</sup> 2151時間 46分                                                                     |
| <sup>彩駆動時間</sup> 1558時間 19分                                                                     |

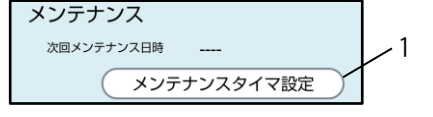

# コントローラ設定

|              | 設定                 | 説明                                            | 初期値       | 範囲                  | 管理者<br>権限 |
|--------------|--------------------|-----------------------------------------------|-----------|---------------------|-----------|
| コントロー        | コントローラ名            | コントローラ名を設定す                                   | 8桁の       | 30 文字までの            |           |
| ラ            |                    | る。                                            | 英数字※1     | 任意の文字列              |           |
|              | ログイン機能を<br>使用する    | ログイン機能のオン/オフ<br>を設定する※2。                      | オフ        | オン/オフ               |           |
|              | ログイン種別             | ログイン種別を設定する。                                  | 標準        | 標準/簡単/利用者 ID        |           |
| 伐彤           | 利用者 ID 入力制<br>限    | 利用者 ID の入力制限を設定<br>する。                        | (空欄)      | 80 文字までの任意の正<br>規表現 |           |
| データベー<br>ス連携 | データベース連<br>携を使用する  | データベース連携のオン/<br>オフを設定する。                      | オフ        | オン/オフ               |           |
| 持続投与         | 投与時間を使用<br>する      | 持続投与時に、投与時間を<br>使用する機能のオン/オフ<br>を設定する。        | オフ        | オン/オフ               | 0         |
| 間欠投与         | 流量                 | 間欠投与時の流量を設定す<br>る。                            | 100.OmL/h | 0.5~100.0mL/h       | 0         |
|              | 投与間隔種別             | 間欠投与間隔の種別を設定<br>する。                           | リセット      | リセット/キープ            | 0         |
|              | 詳細を設定する            | 間欠投与の詳細設定のオン<br>/オフを設定する。                     | オフ        | オン/オフ               | 0         |
|              | PCAをロックアウ<br>トする   | 間欠ボーラス投与時に、PCA<br>をロックアウトする機能の<br>オン/オフを設定する。 | オン        | オン/オフ               | 0         |
| 単回投与         | 流量                 | 単回投与時の流量を設定す<br>る。                            | 100.OmL/h | 0.5~100.0mL/h       | 0         |
|              | PCAをロックアウ<br>トする   | 単回ボーラス投与時に、PCA<br>をロックアウトする機能の<br>オン/オフを設定する。 | オン        | オン/オフ               | 0         |
| PCA 設定       | 流量                 | PCA ボーラス投与時の流量<br>を設定する。                      | 100.OmL/h | 0.5~100.0mL/h       | 0         |
|              | 最大投与回数を<br>使用する    | 最大投与回数使用のオン/<br>オフを設定する。                      | オフ        | オン/オフ               | 0         |
|              | ロックアウトを<br>詳細に設定する | ロックアウトタイムを 1 分<br>単位で設定する機能のオン<br>/オフを設定する。   | オフ        | オン/オフ               | 0         |
| 薬液交換         | 薬液交換を使用<br>する      | 薬液交換機能のオン/オフ<br>を設定する。                        | オフ        | オン/オフ               |           |

管理者権限欄 〇:管理者権限で変更可、空欄:設定切替権限で変更可

※設定切替権限については、エイミーズウィンドウの取扱説明書を参照してください。

※1 出荷状態により異なります。

※2 データベース連携がオンでログインユーザが登録済みの場合、オンに設定できます。

|       | 設定         | 説明              | 初期値     | 範囲                  | 管理者<br>権限 |
|-------|------------|-----------------|---------|---------------------|-----------|
| ペイン   | ペインスケール    | ペインスケール種別を設定    | FPS     | FPS:Face Pain Scale |           |
| スケール  | 種別         | する。             |         | NRS:Numerical       |           |
|       |            |                 |         | Rating Scale        |           |
|       |            |                 |         | VAS:Visual Analogue |           |
|       |            |                 |         | Scale               |           |
| 有効にする | 持続投与       | 持続投与のオン/オフを設    | オン      | オン/オフ               |           |
| 投与モード |            | 定する。            |         |                     |           |
|       | 間欠投与       | 間欠投与のオン/オフを設    | オフ      | オン/オフ               |           |
|       |            | 定する。            |         |                     |           |
|       | プログラム投与    | プログラム投与のオン/オ    | オフ      | オン/オフ               |           |
|       |            | フを設定する。         |         |                     |           |
| 新規設定  | 自動プリセット    | 自動プリセットスキャンの    | オフ      | オン/オフ               |           |
|       | スキャン       | オン/オフを設定する。     |         |                     |           |
| バーコード | 種別         | バーコードリーダを設定す    | 内蔵カメラ   | 内蔵カメラ               |           |
| リーダ   |            | る。              |         | 外部バーコードリーダ          |           |
|       |            | ※外部バーコードリーダは    |         |                     |           |
|       |            | Bluetoothで接続する。 |         |                     |           |
|       | 投与薬フォー     | 投与薬バーコードのフォー    | AUTO    | AUTO/他(詳細について       |           |
|       | マット        | マットを設定する。       |         | は、エイミーズウィン          |           |
|       |            |                 |         | ドウの取扱説明書を参          |           |
|       |            |                 |         | 照してください)            |           |
|       | 連携 ID フォー  | 連携 ID バーコードのフォー | CODABAR | AUTO/他(詳細について       |           |
|       | マット        | マットを設定する。       |         | は、エイミーズウィン          |           |
|       |            |                 |         | ドウの取扱説明書を参          |           |
|       |            |                 |         | 照してください)            |           |
|       | 利用者 ID フォー | 利用者 ID バーコードの   | AUTO    | AUTO/他(詳細について       |           |
|       | マット        | フォーマットを設定する。    |         | は、エイミーズウィン          |           |
|       |            |                 |         | ドウの取扱説明書を参          |           |
|       |            |                 |         | 照してください)            |           |
|       | プリセット      | プリセットバーコードの     | QR_CODE | AUTO/他(詳細について       |           |
|       | フォーマット     | フォーマットを設定する。    |         | は、エイミーズウィン          |           |
|       |            |                 |         | ドウの取扱説明書を参          |           |
|       |            |                 |         | 照してください)            |           |
|       | 終端文字       | バーコードリーダ使用時の    | ENTER   | ENTER               |           |
|       |            | 終端文字を設定する(外部    |         | TAB                 |           |
|       |            | バーコードリーダ選択時の    |         |                     |           |
|       |            | み)。             |         |                     |           |
| 輸液完了  | 輸液完了時刻に    | 輸液完了通知(輸液完了時    | オン      | オン/オフ               |           |
| 通知    | 通知する       | 刻に端末に通知を表示する    |         |                     |           |
|       |            | 機能)のオン/オフを設定す   |         |                     |           |
|       |            | る。              |         |                     |           |

管理者権限欄 〇:管理者権限で変更可、空欄:設定切替権限で変更可

※設定切替権限については、エイミーズウィンドウの取扱説明書を参照してください。

|                | 設定                     |                     | 説明                                                                | 初期値 | 範囲        | 管理者<br>権限 |
|----------------|------------------------|---------------------|-------------------------------------------------------------------|-----|-----------|-----------|
| 輸液完了<br>通知     | 輸液<br>通知 <sup>-</sup>  | 完了時刻に<br>する         | 輸液完了通知(輸液完了時<br>刻に端末に通知を表示する<br>機能)のオン/オフを設定す                     | オン  | オン/オフ     |           |
|                | 履歴<br>れる<br>する         | が上書きさ<br>場合に警告      | 履歴上書き警告(古い履歴<br>が上書きされる場合に警告<br>ダイアログを表示する機<br>能)のオン/オフを設定す<br>る。 | オフ  | オン/オフ     |           |
|                | マー:<br>使用 <sup>-</sup> | クを<br>する            | マーク履歴のオン/オフを<br>設定する。                                             | オフ  | オン/オフ     |           |
| 操作制限<br>(巡回権限) | 操作<br>する               | 制限を使用               | 操作を制限する機能のオン<br>/オフを設定する。                                         | オフ  | オン/オフ     |           |
|                |                        | 新規設定                | 新規設定操作の制限を設定<br>する。                                               | 不可  | 可/不可      |           |
|                |                        | 設定変更                | 設定変更操作の制限を設定<br>する。                                               | 不可  | 可/不可      |           |
|                |                        | 予定量※1               | 予定量操作の制限を設定す<br>る。                                                | 不可  | 可/不可      |           |
|                |                        | 持 続 流 量<br>※1       | 持続流量操作の制限を設定<br>する。                                               | 不可  | 可/不可/減少のみ |           |
|                | 輸                      | PCA 投与量<br>※1       | PCA 投与量操作の制限を設<br>定する。                                            | 不可  | 可/不可/減少のみ |           |
|                | 液設定                    | ロック<br>アウト※1        | ロックアウト操作の制限を<br>設定する。                                             | 不可  | 可/不可/増加のみ |           |
|                |                        | PCA 最大投<br>与回数※1    | PCA 最大投与回数操作の制<br>限を設定する。                                         | 不可  | 可/不可      |           |
|                |                        | 間欠<br>投与量※1         | 間欠投与量操作の制限を設<br>定する。                                              | 不可  | 可/不可/減少のみ |           |
|                |                        | 間欠投与<br>間隔※1        | 間欠投与間隔操作の制限を<br>設定する。                                             | 不可  | 可/不可/増加のみ |           |
|                |                        | 次回<br>ボ ー ラ ス<br>※1 | 次回ボーラス操作の制限を<br>設定する。                                             | 不可  | 可/不可      |           |

管理者権限欄 〇:管理者権限で変更可、空欄:設定切替権限で変更可

※設定切替権限については、エイミーズウィンドウの取扱説明書を参照してください。

※1 [新規設定]又は[設定変更]のいずれかがオンの場合のみ表示されます。

|                | 設定       |              | 説明                                 | 初期値    | 範囲         | 管理者<br>権限 |
|----------------|----------|--------------|------------------------------------|--------|------------|-----------|
| 操作制限<br>(巡回権限) |          | 単回投与         | 単回投与操作の制限を設定<br>する。                | 不可     | 可/不可       |           |
|                |          | 単回投与量<br>上限  | 単回投与量の上限値を設定<br>する。                | 50.OmL | 0.1∼50.0mL |           |
|                | ドラ       | 開始           | 開始操作の制限を設定す<br>る。                  | 可      | 可/不可       |           |
|                | イブユ      | 停止           | 停止操作の制限を設定す<br>る。                  | 可      | 可/不可       |           |
|                | ニット      | 消音           | 消音操作の制限を設定す<br>る。                  | 可      | 可/不可       |           |
|                | 操<br>作   | プライ<br>ミング   | プライミング操作の制限を<br>設定する。              | 可      | 可/不可       |           |
|                |          | 積算量<br>クリア   | 積算量クリア操作の制限を<br>設定する。              | 可      | 可/不可       |           |
|                |          | 電源オフ         | 電源オフ操作の制限を設定<br>する。                | 可      | 可/不可       |           |
| 連携 ID          | 連携<br>る  | ID を使用す      | 連携 ID 機能のオン/オフを<br>設定する。           | オフ     | オン/オフ      |           |
| 拡張アプリ<br>連携    | 拡張<br>を使 | アプリ連携<br>用する | 拡張アプリ連携機能の<br>オン/オフを設定する。          | オフ     | オン/オフ      |           |
|                | 拡張       | アプリ ID       | 拡張アプリ ID を設定する。                    | (空欄)   | 任意の文字列     |           |
|                | 看護<br>使用 | 記録連携を<br>する  | 看護記録連携機能のオン/<br>オフを設定する。           | オフ     | オン/オフ      |           |
| プライミン<br>グ     | プラ<br>間  | イミング時        | プライミングを自動的に停<br>止するまでの時間を設定す<br>る。 | 60 秒   | 30~120 秒   | 0         |
| 自動             | 自動       | スリープを        | 自動スリープ機能のオン/                       | オン     | オン/オフ      |           |
| スリープ           | 使用       | র            | オフを設定する。                           |        |            |           |
| ドライブユ          | 間欠       | 投与量          | ドライブユニット画面に表                       | オン     | オン/オフ      |           |
| ニット画面          | 間欠       | 投与間隔         | 示する項目のオン/オフを                       | オン     | オン/オフ      |           |
| 表示             | 次回       | ボーラス         | 設定する。                              | オン     | オン/オフ      |           |
|                | 持続       | 流量           |                                    | オン     | オン/オフ      |           |
|                | 予定       | 里            |                                    | オン     | オン/オフ      |           |
|                | PCA 🗄    | 设与量          |                                    | オフ     | オン/オフ      |           |
|                | ロッ       | クアウト         |                                    | オフ     | オン/オフ      |           |
|                | 最大       | 投与回数         |                                    | オフ     | オン/オフ      |           |
|                | 積算       |              |                                    | オン     | オン/オフ      |           |
|                | 薬液       | 残量           |                                    | オフ     | オン/オフ      |           |
|                | PCA 🛛    | 回数           |                                    | オン     | オン/オフ      |           |
|                | 開始       | 時刻           |                                    | オフ     | オン/オフ      |           |
|                | 終了       | 予定時刻         |                                    | オフ     | オン/オフ      |           |
|                | 閉塞       | 圧レベル         |                                    | オフ     | オン/オフ      |           |

管理者権限欄〇:管理者権限で変更可、空欄:設定切替権限で変更可

※設定切替権限については、エイミーズウィンドウの取扱説明書を参照してください。

コントローラ設定の切替

コントローラ設定を切り替えるための共通操作を説明します。

- 1. 管理者権限を取得します。P.3「管理者権限の取得」を参照してください。
- 2. ドライブユニット画面の[三]を押し、サブメニューを表示します。
- サブメニューから[コントローラ設定]を押してコントローラ設定画面 を表示します。
- 4. 変更したい項目を押して変更します。

- 5. [変更を反映する]を押して確認ダイアログを表示します。
- [はい]を押します。

※エイミーズウィンドウが再起動し、再起動後より変更した項目が有効 となります。

| 000        | 00022                                                   | G    | Ē   |  |
|------------|---------------------------------------------------------|------|-----|--|
| バッテリ<br>開憲 | <ul><li>気泡</li><li>ロック</li><li>光了</li><li>ボンブ</li></ul> | 78%  |     |  |
| 投与莱        |                                                         |      | 0   |  |
| 停止中        | <b></b>                                                 | 設定   |     |  |
| 流量         | <b>0</b> .0                                             | nL/h |     |  |
| 予定量        |                                                         |      |     |  |
| 積算量        | 0.00 m                                                  | L    |     |  |
|            |                                                         |      |     |  |
|            | 新規設定)(                                                  | 看護詞  | 録)  |  |
| 開始         | (<br>プライミング)                                            | 電源オ  | .7) |  |
| (1         | 遺算量クリア                                                  |      |     |  |

| ← コントローラ設定                                  |  |
|---------------------------------------------|--|
| 標準設定を読込 変更を反映する                             |  |
| コントローラ<br>ローラ名 <u>648df07a</u>              |  |
| ログイン機能                                      |  |
| ログイン機能を使用する                                 |  |
| コントローラ設定を変更します。<br>よろしいですか?<br>変更すると再起動します。 |  |
|                                             |  |

持続投与モードの投与時間を使用する機能のオン/オフを切り替えることができます。 ※設定切替のための共通操作は、P.19「コントローラ設定の切替」を参照してください。

## 〈投与時間を使用する〉

[投与時間を使用する]トグルスイッチ(●/)を押してオン/オ フを選択します。 ※詳細については、エイミーズウィンドウの取扱説明書を 参照してください。

#### 間欠投与

間欠投与モードの流量設定、投与間隔種別の選択、詳細設定、PCAをロックアウトする機能のオン/オ フを切り替えることができます。

※設定切替のための共通操作は、P.19「コントローラ設定の切替」を参照してください。

#### 〈流量〉

[流量]を押して流量を 0.5~100.0mL/h から設定します。

## 〈投与間隔種別〉

[投与間隔種別]を押して「リセット」又は「キープ」を選択します。 ※詳細については「クーデック エイミーPCA 取扱説明書」を参照 してください。

#### 〈詳細を設定する〉

[詳細を設定する]トグルスイッチ(●/●)を押してオン/

オフを選択します。

※詳細については、エイミーズウィンドウの取扱説明書を

参照してください。

## 〈PCAをロックアウトする〉

[PCAをロックアウトする]トグルスイッチ( ●/)を押し てオン/オフを選択します。 オンに設定した場合、間欠ボーラス投与を開始してから ロックアウトタイムが経過するまでは、PCAスイッチ操 作を行ってもPCAボーラス投与を行いません。

#### 単回投与

単回投与モードの流量設定及びPCAをロックアウトする機能のオン/オフを切り替えることができま す。

※設定切替のための共通操作は、P.19「コントローラ設定の切替」を参照してください。

#### 〈流量〉

[流量]を押して流量を 0.5~100.0mL/h から設定します。 〈PCAをロックアウトする〉

[PCAをロックアウトする]トグルスイッチ( ● / → )を押してオン /オフを選択します。

| 間欠投与   |              |
|--------|--------------|
| 流量     | 100. 0 mL/h  |
| 投与間隔種別 | リセット         |
|        | 詳細を設定する      |
|        | PCAをロックアウトする |

| 単回投与 |      |          |        |
|------|------|----------|--------|
|      | 流量   | 100.     | 0 mL/h |
|      | PCA? | をロックアウトす | ta 🛑   |

投与時間を使用する 📃

持続投与

PCA操作時の流量設定及び最大投与回数のオン/オフを切り替えることができます。 ※設定切替のための共通操作は、P.19「コントローラ設定の切替」を参照してください。

[流量]を押して流量を 0.5~100.0mL/h から設定します。

オンに設定した場合、単回ボーラス投与を開始してから ロックアウトタイムが経過するまでは、PCAスイッチ操

作を行ってもPCAボーラス投与を行いません。

## 〈最大投与回数を使用する〉

「最大投与回数を使用する]トグルスイッチ( ● / ● )を押してオ

ン/オフを選択します。

※詳細については、エイミーズウィンドウの取扱説明書を参照してください。

〈ロックアウトを詳細に設定する〉

[ロックアウトを詳細に設定する]トグルスイッチ(●/●)を押してオン/オフを選択します。 オンにするとロックアウトタイムを1分~24時間の全範囲で1分ステップで設定することができ ます。

プライミング

PCA設定

〈流量〉

プライミングを自動的に停止するまでの時間を設定できます。 ※設定切替のための共通操作は、P.19「コントローラ設定の切替」を参照してください。

## 〈プライミング時間〉

[プライミング時間]を押してプライミング時間を 30~120 秒の範 囲で設定します(10秒ステップ)。

コントローラ標準設定の読込

あらかじめエイミーズDBマネージャで設定したコントローラ標準設定を読み込みます。

コントローラ標準設定をコントローラに設定する方法は、エイミーズDBマネージャの取扱説明書を 参照してください。

※設定切替のための共通操作は、P.19「コントローラ設定の切替」を参照してください。

1. 「標準設定を読込]を押します。 ※コントローラ標準設定がコントローラに設定されていない場 合は、標準設定を読み込むことができません。

| く コント に | コーラ設定       |  |
|---------|-------------|--|
| 標準設定を読込 | 変更を反映する     |  |
| コントローラ  |             |  |
| コントローラ名 | 648df07a    |  |
| ログイン機能  |             |  |
|         | ログイン機能を使用する |  |

プライミング時間

60 秒

プライミング

| PCA設定 |             |      |        |
|-------|-------------|------|--------|
|       | 流量          | 100. | 0 mL/h |
|       | 最大投与回数を使用する |      |        |

2. [読込]を押して標準設定を読み込みます。
 ※設定したコントローラ標準設定を読み込めない場合は、エイミーズウィンドウを最新バージョンに更新してください。最新バージョンのソフトウェアの入手方法については、エイミーズウィンドウの取扱説明書を参照してください。

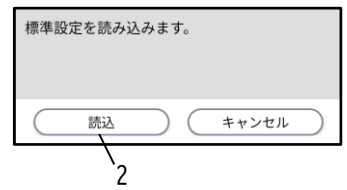

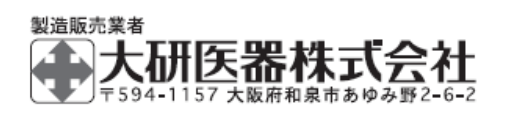

● Bluetooth は米国 Bluetooth SIG, Inc.の商標又は登録商標です。

2505C <08604532-J05>